#### Training Outline Archibus - Kannapolis Creating/Managing Work Request

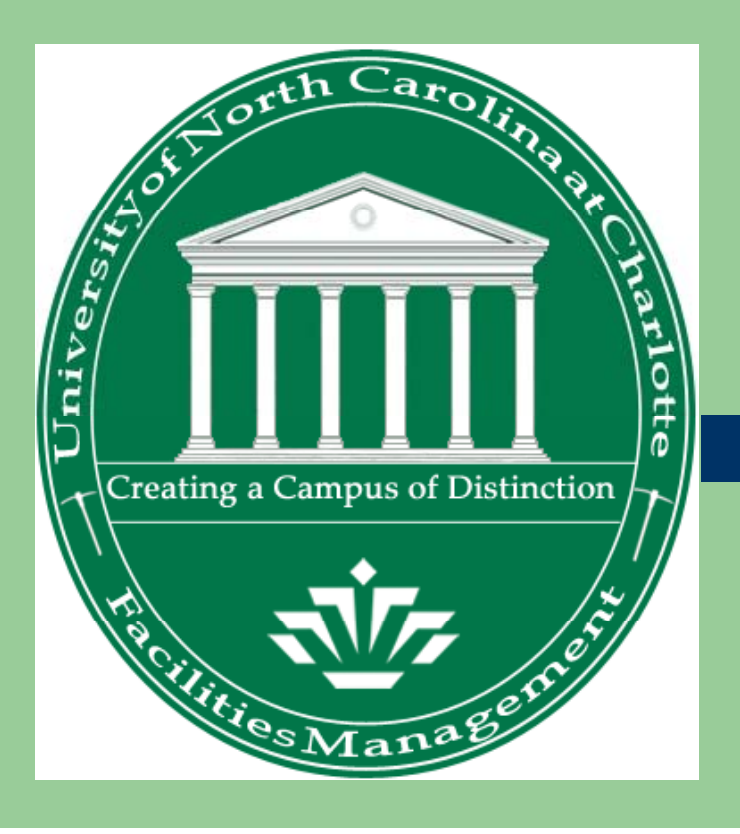

Supervisor/PA Training

# Agenda

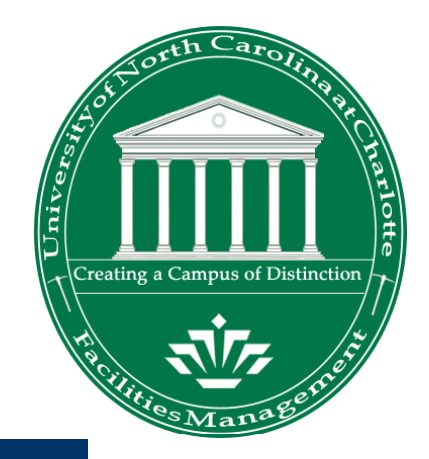

- Kannapolis Documentation Review
- Kannapolis Roles
- Kannapolis Work Request Types Defined:
  - Improvements v/s Repairs
- Process and Work Flow Overview
- Logging In and Basic Archibus Navigation
- Processes Steps
  - Customer/FAM
  - Supervisor/PA
- Adding Employees to Kannapolis Archibus
- Assigning User Passwords

#### Kannapolis Archibus Work Request Roles

#### 2 Main Roles:

- 1. Customer/Financial Account Manager (FAM)
- 2. Supervisor/Processing Assistant (PA)

#### NCCHARLOTTE

Kannapolis - Customer

#### asks:

- Create Work Request
- Approve Work Requests
- Request Work Request Cancellation
- Edit Work Request Description
- Review All Active Work Requests
- Work Request Satisfaction Results

#### 🖑 UNCCHARLOTTE

🕨 Kannapolis - Supervisor

Tasks:

#### Process

- Create Work Request
- Review and Issue Work Requests
- Issue Approved Work Requests
- Edit Work Request
- Update Submitted Work Requests
- Review All Work Requests

# **Kannapolis Work Requests**

- Types of Kannapolis Work Requests:
  - 1. Improvements: All improvements must be submitted for approval to the Department's Customer/FAM of the building where the work will be conducted.
  - 2. Repairs > \$1000: Repair estimates over \$1000.00 are submitted for approval to the Building Owner's Customer/FAM.
  - 3. Repairs <= \$1000: WRs estimated equal to or less than \$1000 are issued out for completion.

#### Kannapolis Archibus Process Overview

|    | Action Item                                                                                                    | Menu Item                              |
|----|----------------------------------------------------------------------------------------------------|----------------------------------------|
| 1  | Create Service Request.                                                                                                    | Create Work Request                    |
| 2  | Request is routed to the Zone 7 Shop Supervisor.                                                                                   |                                        |
| 3  | Zone 7 Supervisor will determine whether the service request is improvement or repair and assigns the estimate.                    |                                        |
| 4  | Repairs estimated < \$1000 are issued and proceed along the current corrective maintenance workflow.                               | Issue Requested WR                     |
| 5  | Improvement requests are submitted for Approval to the Department's Customer/FAM of the building where the work will be conducted. | Submit WR for Approval                 |
| 6  | Repairs estimates > \$1000 are submitted for approval to the<br>Building Owner's Customer/FAM                                      | Submit WR for Approval                 |
| 7  | Customer/FAM Reviews and then Approves or Rejects service request.                                                                 |                                        |
| 8  | Approved Work Requests are routed back to the Zone 7 Shop Supervisor.                                                              |                                        |
| 9  | Approved Request is then issued and proceeds along the current corrective maintenance workflow.                                    | Issue Approval WR                      |
| 10 | WR is completed, finalized and billed.                                                                                             | Update/Complete/Approve WR for Billing |
| 11 | Invoice is generated for printing and viewing                                                                                      | Print Invoice                          |

### **Kannapolis Work Flow Overview**

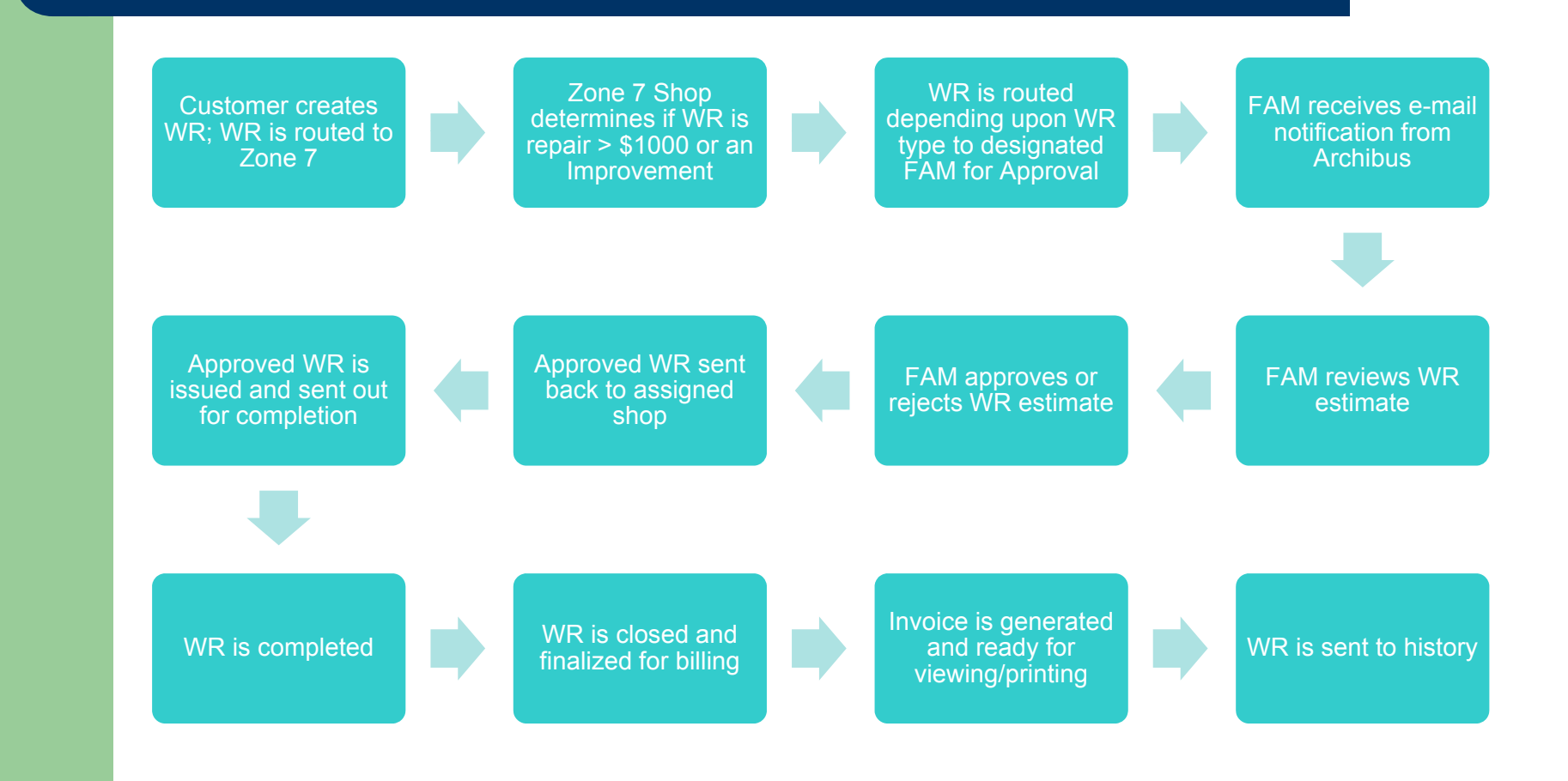

# Starting and Logging in

#### Address: https://fmbld05.uncc.edu:8443/archibus

| ARCHIBUS |                                  |                                                                                                 |
|----------|----------------------------------|-------------------------------------------------------------------------------------------------|
| 3.88     | Project:                         | UNCC Kannapolis Campus                                                                          |
|          | Sign In<br>Sign in t<br>Enter yo | o your personalized list of activities and join the collaboration now.<br><b>Sur user name:</b> |
|          |                                  | Forgot your password? Click here. Sign In ember my user name on this computer                   |

#### **Basic Web Central Navigation**

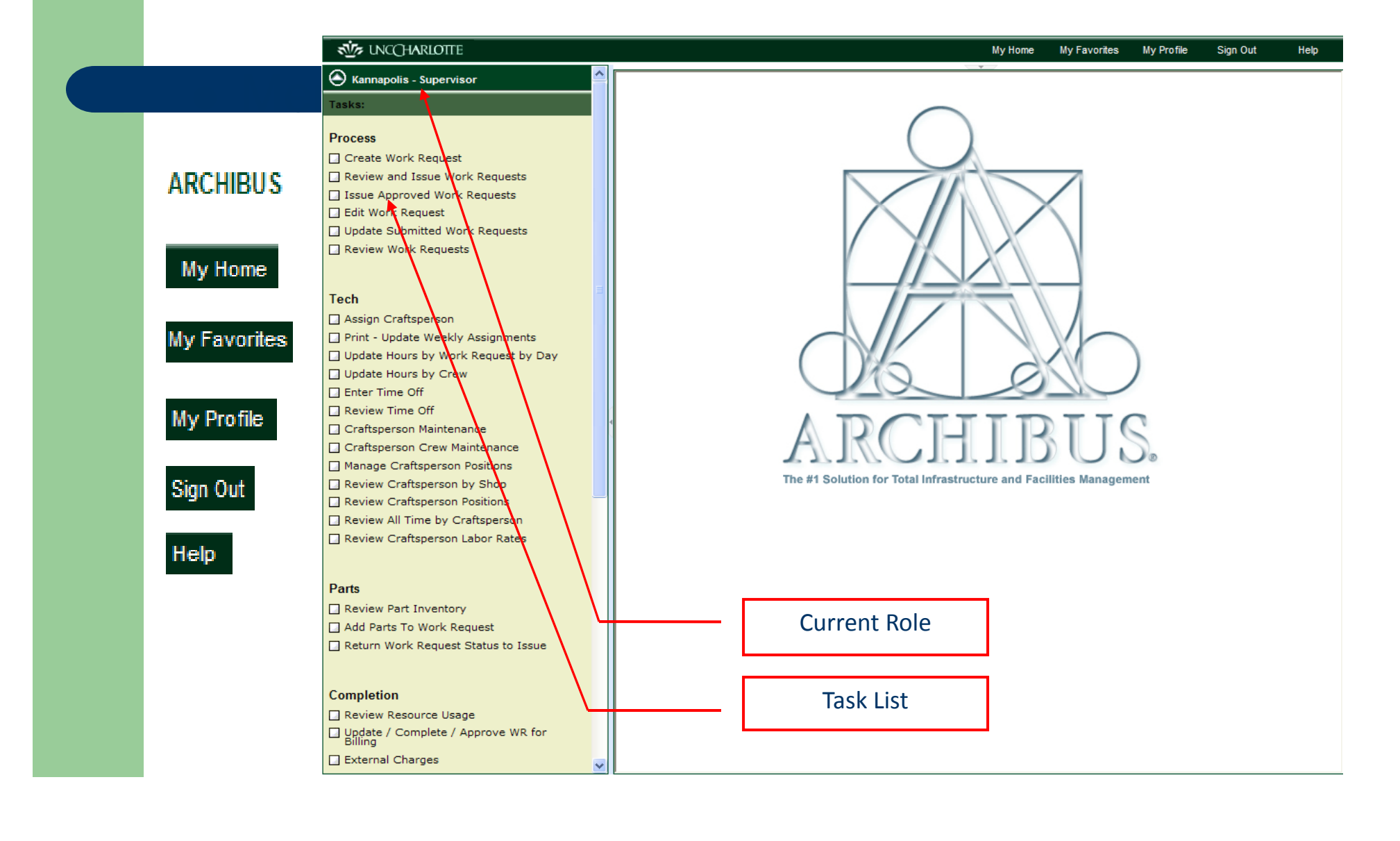

#### **Process: Creating the Work Request**

#### • Roles

- Customer FAM
- Supervisor/PA

## **Creating a Work Request**

#### Create Work Request task

- Both Roles can create a WR.
- WR Form is auto populated with the building code, division code, name, dept code and phone.

|                                                                                                    | Kannapolis - Customer Tasks: Create Work Request Approve Work Requests Request Work Request Cancellation Edit Work Request Description |  |  |  |  |
|----------------------------------------------------------------------------------------------------|----------------------------------------------------------------------------------------------------|--|--|--|--|
| Kannapolis - Customer Tasks: Create Work Request Approve Work Requests Request Work Request Cancellation Edit Work Request Description Request Must Request Test Test |                                                                                                    |  |  |  |  |
|                                                                                                    | Tasks:                                                                                                    |  |  |  |  |
|                                                                                                    | Create Work Request                                                                                                    |  |  |  |  |
|                                                                                                    | Approve Work Requests                                                                                                    |  |  |  |  |
|                                                                                                    | Request Work Request Cancellation                                                                                                    |  |  |  |  |
|                                                                                                    | Edit Work Request Description                                                                                                    |  |  |  |  |
|                                                                                                    | Review All Active Work Requests                                                                                                    |  |  |  |  |
|                                                                                                    | Work Request Satisfaction Results                                                                                                    |  |  |  |  |
|                                                                                                    |                                                                                                    |  |  |  |  |

| Create Request Review      |                                                                                                    |                                    |
|----------------------------|----------------------------------------------------------------------------------------------------|------------------------------------|
| Create Work Request        |                                                                                                    |                                    |
| Please enter               | or select a value for the following fields. You MUST enter<br>Phone Number, Problem Type and either Equipment o | a value for Requester<br>Building. |
| Requested for:             |                                                                                                    |                                    |
| Requested by:              | DUFF, PAMELA (pduff) Building Code*:                                                                            | 5002                               |
| Requestor's Phone #*:      | 7046874009 Floor Code:                                                                                          | 01                                 |
| Problem Type*:             | Room Code:                                                                                                    | 100                                |
| Division Code:             | 9999 Department Code:                                                                                           | K0003                              |
| Equipment Code:            | Problem Location:                                                                                               |                                    |
| Urgency:                   | ○ Emergency ○ Critical ○ Routine ④ No Urgency                                                                   |                                    |
| Work Description*:         |                                                                                                    |                                    |
| Requested Completion Date: | Requested Completion Time:                                                                                      | himm a                             |
|                            | Submit Work Request Reset                                                                                       |                                    |

## **Completing the Work Request Form**

• Complete all the data fields; then select the "Submit button".

|                  |                    | Create Wo                                                           | rk Request                                                                                              | 0 🖂 🗎                                  |
|------------------|--------------------|---------------------------------------------------------------------|----------------------------------------------------------------------------------------------------|----------------------------------------|
| Create Request   | Review             |                                                                     |                                                                                                    |                                        |
| Create Work Requ | jest               |                                                                     |                                                                                                    |                                        |
|                  | Please enter       | or select a value for th<br>Phone Number, Prol                      | e following fields. You MUST enter<br>blem Type and either Equipment or                                 | a value for Requested By,<br>Building. |
|                  | Requested for:     |                                                                     |                                                                                                    |                                        |
|                  | Requested by:      | DUFF, PAMELA (pduff)                                                | Building Code*:                                                                                         | 5002                                   |
| Requ             | uestor's Phone #*: | 7046874009                                                          | Floor Code:                                                                                             | 01                                     |
|                  | Problem Type*:     | EL-IN-LIGHT                                                         | Room Code:                                                                                              | 100                                    |
|                  | Division Code:     | 9999                                                                | Department Code:                                                                                        | К0003                                  |
|                  | Equipment Code:    |                                                                     | Problem Location:                                                                                       | far right side of room 🛛 🛄             |
|                  | Urgency:           | ◯ Emergency ◯ Critical ⊙                                            | Routine 🔘 No Urgency                                                                                    |                                        |
| V                | Vork Description*: | New Light bulbs have been adde<br>that there are office personnel v | ed; still the light does not work. Please be advised<br>vorking in the area Mon-Fri, 8:00 am - 5:00 pm. | ~                                      |
| Requested        | Completion Date:   | 1/30/2009                                                           | Requested Completion Time:                                                                              | 5:00<br>5:00 PM                        |
|                  |                    | Submit                                                              | Work Request Reset                                                                                      |                                        |

#### **Review Work Request**

| The  | Mark Dequest         |                       | Create Work Req            | uest                             |   | 0 🖂 🗎 |  |  |
|------|----------------------|-----------------------|----------------------------|----------------------------------|---|-------|--|--|
| The  | work Request         | Create Request Review |                            |                                  |   |       |  |  |
| code | e is used to track   | Work Request - Review |                            |                                  |   |       |  |  |
| the  | work request         |                       | Work Request Code:         | 2009034898                       |   |       |  |  |
| L    | •                    |                       | Requested by:              | DUFF, PAMELA (pduff)             |   |       |  |  |
|      |                      |                       | Requestor's Phone #:       | 704-687-4009                     |   |       |  |  |
|      |                      |                       | Problem Type:              | EL-OTHER                         |   |       |  |  |
|      |                      |                       | Equipment Code:            |                                  |   |       |  |  |
|      |                      |                       | Building Code:             | 5002                             |   |       |  |  |
|      |                      |                       | Floor Code:                | 01                               |   |       |  |  |
|      | Print the VVR Revie  | ew page by            | Room Code:                 | 100                              |   |       |  |  |
|      | selecting the print  | icon which            | Problem Location:          | Back corner of room              |   |       |  |  |
|      | is located in the up | oper right            | Description:               | Electrical outlet is not working | ~ |       |  |  |
|      | hand corner of the   |                       |                            |                                  | ~ |       |  |  |
|      | windownono           |                       | Requested for:             |                                  |   |       |  |  |
|      | windowpane.          |                       | Requested Completion Date: | March 31, 2009                   |   |       |  |  |
|      |                      |                       | Requested Completion Time: | 08:00                            |   |       |  |  |
|      |                      |                       | Division Code:             | 1240                             |   |       |  |  |
|      |                      |                       | Department Code: 13900     |                                  |   |       |  |  |

### **Zone 7 Shop Tasks**

 WR Routed to Zone 7 Shop Supervisor in "Requested" status.

**Note:** An email is generated to the Supervisor/PA informing them that a WR has been submitted by a Customer/FAM for an estimate.

- The Zone 7 Supervisor enters an Estimate and determines if WR is an Improvement or Repair.
- WR is either Issued or Submitted for FAM approval
   Note: All Improvements requests and all Repairs > \$1000 are routed to designated FAM queue to for review and approval.

### **Reviewing WR/Estimate WR Costs**

 The Requested WR is Routed to Shop Supervisor/PA in "Requested" status.

**Note:** An email is generated to the Supervisor/PA informing them that a WR has been submitted by a Customer/FAM for an estimate.

 To review the Submitted WR in the Supervisor queue, the Supervisor/PA selects the <u>Review</u> and Issue Work Request task.

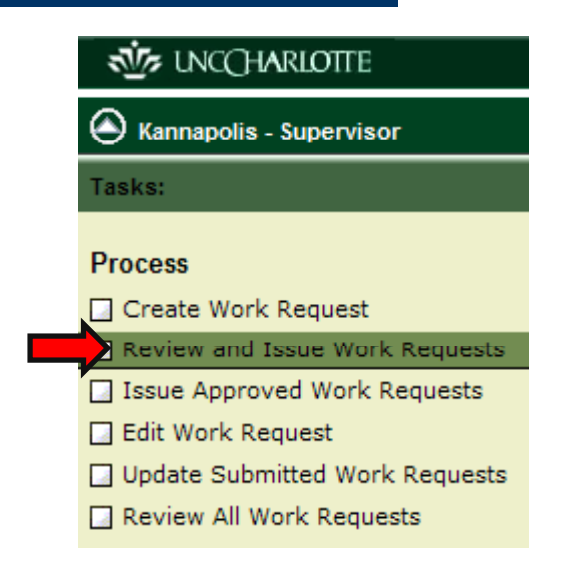

## **Estimating Labor**

- Supervisor/PA locates and Selects the WR.
   The WR will display in the Edit Work Request Details window.
- To estimate labor (CF Assign), select the "Estimate Labor" tab located across the top of the windowpane.

|     |   | ^ | Edit Work Request Details | Estimate Labo                                                                                                    | or Issue Submit            | Reject Save Cancel |
|-----|---|---|---------------------------|----------------------------------------------------------------------------------------------------|----------------------------|--------------------|
| st  | Đ |   | Work Request Code:        | 2009031268                                                                                                    | Problem Type:              | EL-IN-LIGHT        |
| ted |   |   | Requested for:            |                                                                                                    | Work Request Status:       | Requested          |
|     |   |   | Requested by:             | DUFF, PAMELA (pduff)                                                                                                    | Requestor's Phone #:       | 7046874009         |
|     |   |   | Sub-Department Name:      | University of North Carolina at Charlotte                                                                                                    | Requested Completion Date: | January 30, 2009   |
|     |   |   | Building Code:            | 5002                                                                                                    | Requested Completion Time: | 17:00              |
|     |   |   | Floor Code:               | 01                                                                                                    | Index/Fund Account:        | 336486             |
|     |   |   | Room Code:                | 100                                                                                                    | Banner Account Code:       | 928180             |
|     |   |   | Problem Location:         | far right side of room                                                                                                    | Shop/Zone Code:            | MOZ07              |
|     |   |   | Description:              | New Light bulbs have been added; still the light does not work. Please be advised that there are office personnel working in the area Mon.Fri. 8:00 am. |                            |                    |
|     |   |   | Craftpersons Notes:       |                                                                                                    |                            |                    |
|     |   |   | Туре:                     | ⑧ Repair ◎ Improvement                                                                                                    |                            |                    |
|     |   |   | Estimated Total Cost:     | 0.00                                                                                                    |                            |                    |

## **Estimating Labor**

- The "Add Craftspersons to Work" windowpane displays.
- Select the "Add New" or "Add Crew" button. The Work Assignments window will then display.
- Click the ellipse button beside the Craftsperson code and select your craftsperson.
   Next, add estimated hours and change the function level (if

necessary). Then, select "Save".

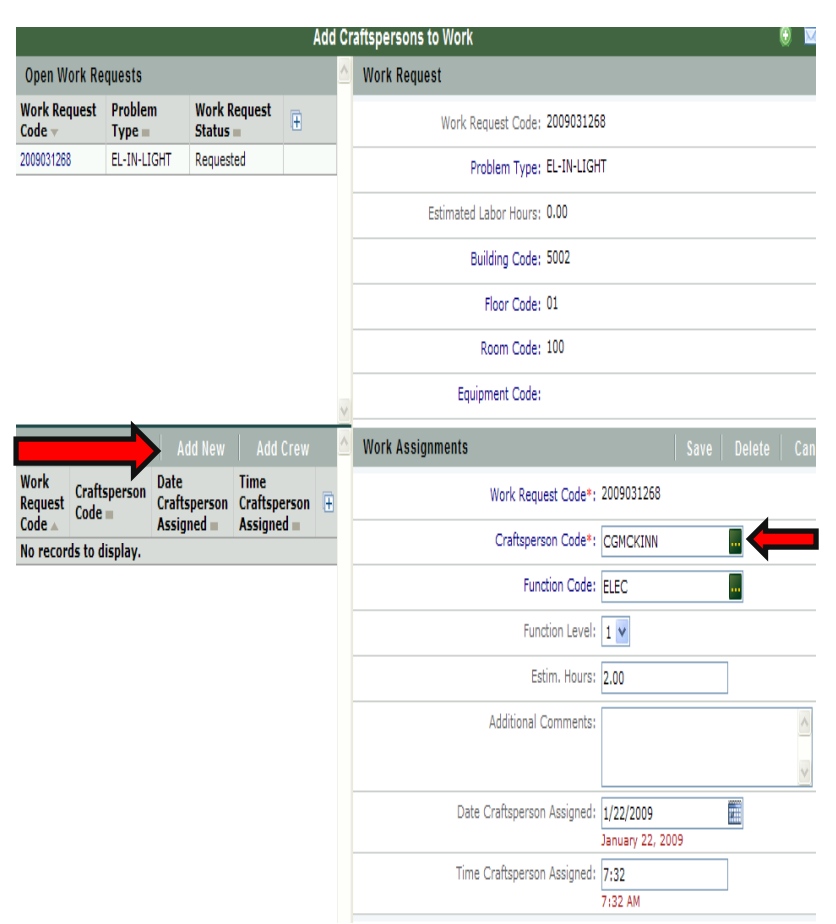

## **Estimating Labor**

- The Craftsperson information will display in the Work Assignments window for that WR and the estimated hours will update in the Work Request window.
- Close the "Add Craftspersons to Work" Windowpane.

|                           |                        |                                |                      | _              |                        |                                                                                                    |                                              |
|---------------------------|------------------------|--------------------------------|----------------------|----------------|------------------------|----------------------------------------------------------------------------------------------------|----------------------------------------------|
|                           |                        |                                | Add C                | raft           | spersons to Work       | 0 🗹                                                                                                    |                                              |
| Open Wo                   | rk Requests            |                                |                      | ^              | Work Request           |                                                                                                    | Į.                                           |
| Work<br>Request<br>Code 🔻 | Problem<br>Type =      | Work<br>Request<br>Status =    | +                    |                | Work Request Code:     | 2009031268                                                                                                    |                                              |
| 2009031268                | EL-IN-LIGHT            | Requested                      |                      |                | Problem Type:          | EL-IN-LIGHT                                                                                                    | Ithe light does n e office personne 5:00 pm. |
|                           |                        |                                |                      |                | Estimated Labor Hours: | 2.00                                                                                                    |                                              |
|                           |                        |                                |                      |                | Building Code:         | 5002                                                                                                    |                                              |
|                           |                        |                                |                      |                | Floor Code:            | 01                                                                                                    |                                              |
|                           |                        |                                |                      |                | Room Code:             | 100                                                                                                    |                                              |
|                           |                        |                                |                      | V              | Equipment Code:        |                                                                                                    |                                              |
| Work Ass                  | ignments               | Add New                        | Add                  | C 🛆            | Date Work Requested:   | January 21, 2009                                                                                                    |                                              |
| Work<br>Request<br>Code ▲ | Craftsperson<br>Code = | Date<br>Craftspers<br>Assigned | Tim<br>on Cra<br>Ass | ie<br>fi<br>ii | Work Description:      | New Light bulbs have been added; still the light do<br>work. Please be advised that there are office pers<br>working in the area Mon-Fri, 8:00 am - 5:00 pm. | oes n<br>onne                                |
| 2009031268                | CGMCKINN               | 1/22/2009                      | 07:3                 | 32             | <                      |                                                                                                    | >                                            |

## **Estimating Materials**

Work

Code

Request

- Click on your Work Request located in the Work Request window to refresh your estimation costs in the Edit WR Details window.
- Next, complete estimations for Parts, Shop Stock and Other costs.
- Then, select whether the WR is a repair or an Improvement.

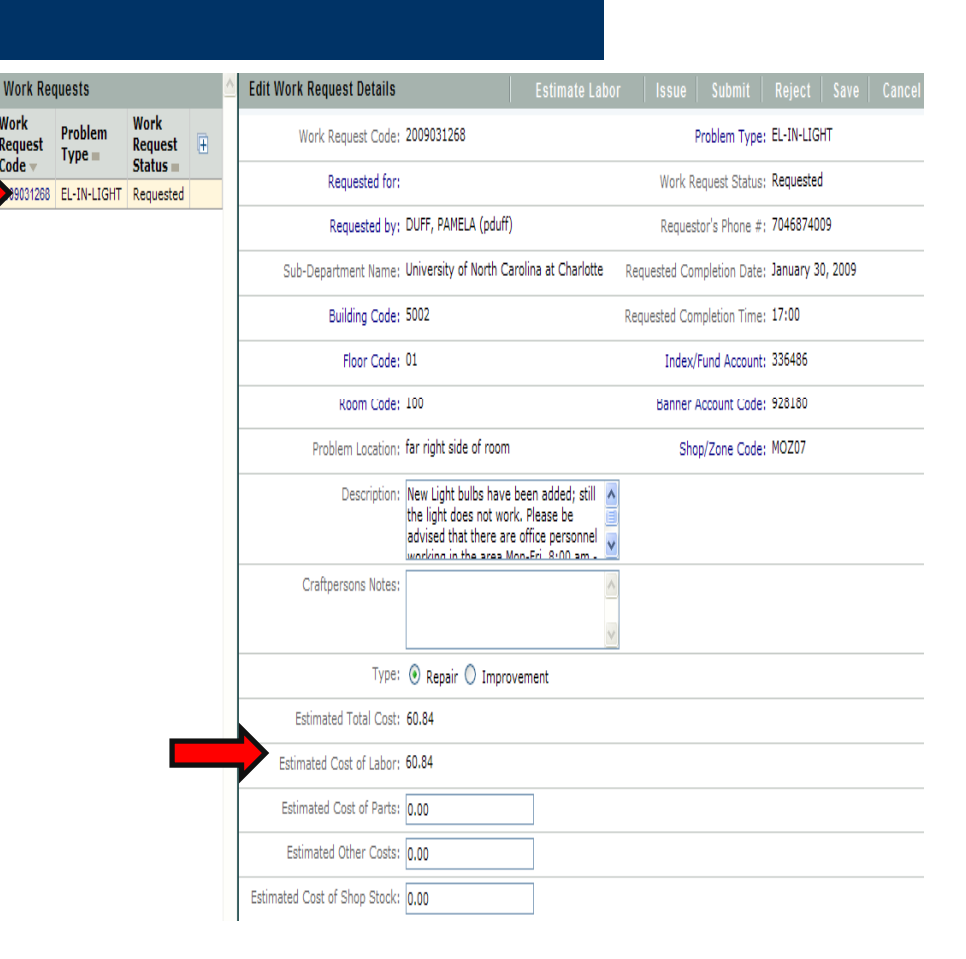

### **Issuing or Submitting WR**

- Next, depending upon the WR type and the estimate amount, either "Submit" for Approval to the designated FAM or "Issue" your Work Request out for completion.
- Note: If you try to issue an Improvement WR or a Repair WR > \$1000, a warning message will display.
- Likewise, if you try to submit a work request that is < or = \$1000, a warning message will display.

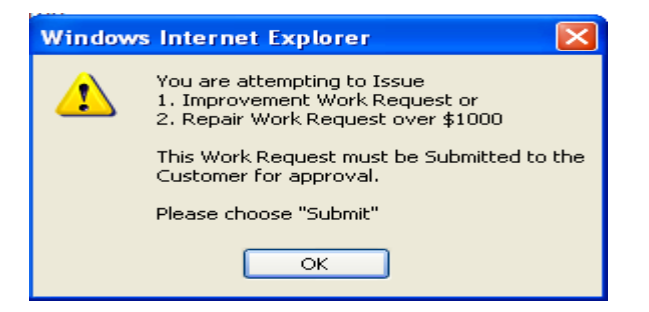

Issue

Reject

Save

Cance

CF Assian

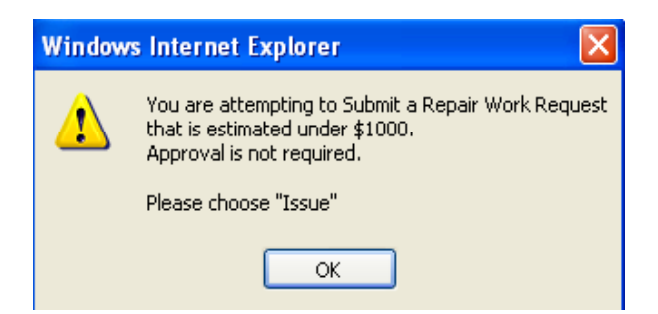

#### Customer/FAM Role: Reviews, Approve or Reject WR

- Once the WR estimate is submitted by the Shop for approval, an email is generated to the Customer/FAM.
- The Supervisor/PA will receive an Email notification informing them of the approved or rejected WR.

#### NCCHARLOTTE

Kannapolis - Supervisor

#### Tasks:

#### Process

Create Work Request
 Review and Issue Work Requests
 Issue Approved Work Requests
 Edit Work Request
 Update Submitted Work Requests
 Review All Work Requests

•Under the Supervisor Role, select the <u>Issue</u> <u>Approved Work</u> <u>Requests</u> task to view and issue the "Approved" work request.

# **Issuing Approved WRs**

| Edit Work Request Details |                                             | CF Assign      | Issue   F    | Reject   Save |
|---------------------------|---------------------------------------------|----------------|--------------|---------------|
| Work Request Code:        | 2009031265                                  | P              | roblem Type  | ; EL-OTHER    |
| Requested for:            | DUFF, PAMELA (pduff)                        | Work Re        | quest Status | : Approved    |
| Requested by:             | ZIMMER, KEVIN (kzimmer)                     | Request        | or's Phone # | ; 7046874009  |
| Sub-Department Name:      | University of North Carolina at Chapel Hill | Requested Corr | pletion Date |               |
| Building Code:            | 5001                                        | Requested Com  | pletion Time | 1             |
| Floor Code:               | 01                                          | Index/F        | und Account  | ; 336486      |
| Room Code:                | 100                                         | Banner A       | ccount Code  | ; 928180      |
| Problem Location:         |                                             | Shot           | )/Zone Code  | : MOZ07       |

# Supervisor/PA Assigns Materials to WR

• Stock Parts are added to the WR using the <u>Add Parts to Work Request</u> task.

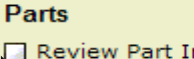

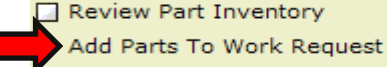

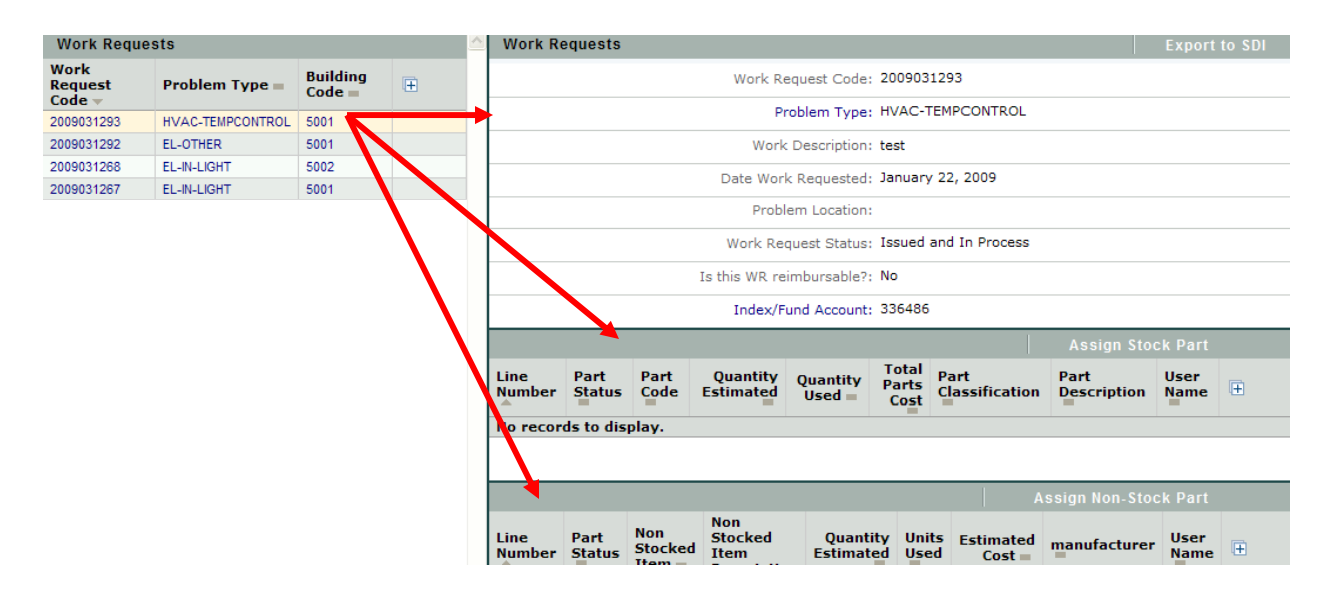

#### **Ordering Parts**

#### Once all parts have been added to the WR, Select the Export to SDI button

| Work Re                                                                                                    | equests                    |              |                       |                        |                        |                         |                 |                     |                    | Export       |   |  |
|----------------------------------------------------------------------------------------------------|----------------------------|--------------|-----------------------|------------------------|------------------------|-------------------------|-----------------|---------------------|--------------------|--------------|---|--|
|                                                                                                    |                            |              |                       | Wo                     | rk Reque:              | st Code: 2009031        | 293             |                     |                    |              |   |  |
| Work Requests       Export to SI         Work Request Code: 2009031293         Problem Type: HVAC-TEMPCONTROL         Work Description: test         Date Work Requested: January 22, 2009         Problem Location:         Work Request Status: Issued and In Process         Index/Fund Account: 336486         Banner Account Code: 928180         Assign Stock Part         Line       Quantity Used       Part Classification       Part Description       User Ware         1       Shopping 0001274       1       0       0.00       THERMOMETER O / 200 F 2.5" STEM 1/2" NPT       PDUFF         Line       Part Non Stocked       Non Stocked       Mannet User         Assign Non-Stock Part         Line       Part Item Description       Assign Non-Stock Part         Line       Part Item Description       Assign Non-Stock Part         Line       Part Item Description       Assign Non-Stock Part         Line       Non Stocked       Iten De                                                                                                    |                            |              |                       |                        |                        |                         |                 |                     |                    |              |   |  |
|                                                                                                    |                            |              |                       |                        |                        |                         |                 |                     |                    |              |   |  |
|                                                                                                    |                            |              |                       |                        |                        |                         |                 |                     |                    |              |   |  |
|                                                                                                    |                            |              |                       |                        |                        |                         |                 |                     |                    |              |   |  |
| Work Requests       Export to S         Work Request Code: 2009031293         Problem Type: HVAC-TEMPCONTROL         Work Description: test         Date Work Requested: January 22, 2009         Problem Location:         Work Request Status: Issued and In Process         Is this WR reimbursable?: No         Index/Fund Account: 336486         Banner Account Code: 928180         Assign Stock Part         Line       Part       Quantity       Total       Part       Part       Quantity       Part       Part       Code       User       Item Description       Assign Non-Stock Part         Line       Non Stocked       Non Stocked       Quantity       Used       Estimated       User       Item Description       Imanufacturer       User       Imanufacturer       User       Imanufacturer       Imanufacturer <t< td=""><td></td></t<> |                            |              |                       |                        |                        |                         |                 |                     |                    |              |   |  |
|                                                                                                    |                            |              |                       | Is this W              | 'R reimbu              | rsable?: No             |                 |                     |                    |              |   |  |
|                                                                                                    | Index/Fund Account: 336486 |              |                       |                        |                        |                         |                 |                     |                    |              |   |  |
|                                                                                                    |                            |              |                       | Bann                   | er Accour              | nt Code: 928180         |                 |                     |                    |              |   |  |
|                                                                                                    |                            |              |                       |                        |                        |                         |                 |                     |                    |              |   |  |
| ine<br>lumber                                                                                                    | Part<br>Status             | Part<br>Code | Quantity<br>Estimated | Quantity<br>Used =     | Total<br>Parts<br>Cost | Part<br>Classification  | Part Des        | scription =         |                    | User<br>Name | Đ |  |
|                                                                                                    | Shopping                   | 0001274      | 1                     | 0                      | 0.00                   | THERMOMETER             | THERMON         | 1ETER 0 / 200 F     | 2.5" STEM 1/2" NPT | PDUFF        |   |  |
|                                                                                                    |                            |              |                       |                        |                        |                         |                 |                     | Assign Non-Sto     | ck Part      |   |  |
| ine<br>lumber                                                                                                    | Part<br>Status             | Non<br>Item  | Stocked               | Non Stock<br>Item Desc | ed<br>ription          | Quantity<br>Estimated = | Units<br>Used = | Estimated<br>Cost = | manufacturer       | User<br>Name | Œ |  |
|                                                                                                    | Channing                   | - PD+O       | e coupunce            |                        |                        |                         |                 | 10.00               |                    |              |   |  |

#### Zone 7 Tasks

- Work is executed
- Time, Materials and other charges are updated on the work request by the Zone 7 Supervisor/PA.
- Work is closed out
- Invoice is generated and available for printing

### WR is Completed

- Once work is completed, PA updates the WR using existing processes.
- Although WR hours are updated daily and weekly, any additional actual time, material charges and stock used are added to the WR at this point.

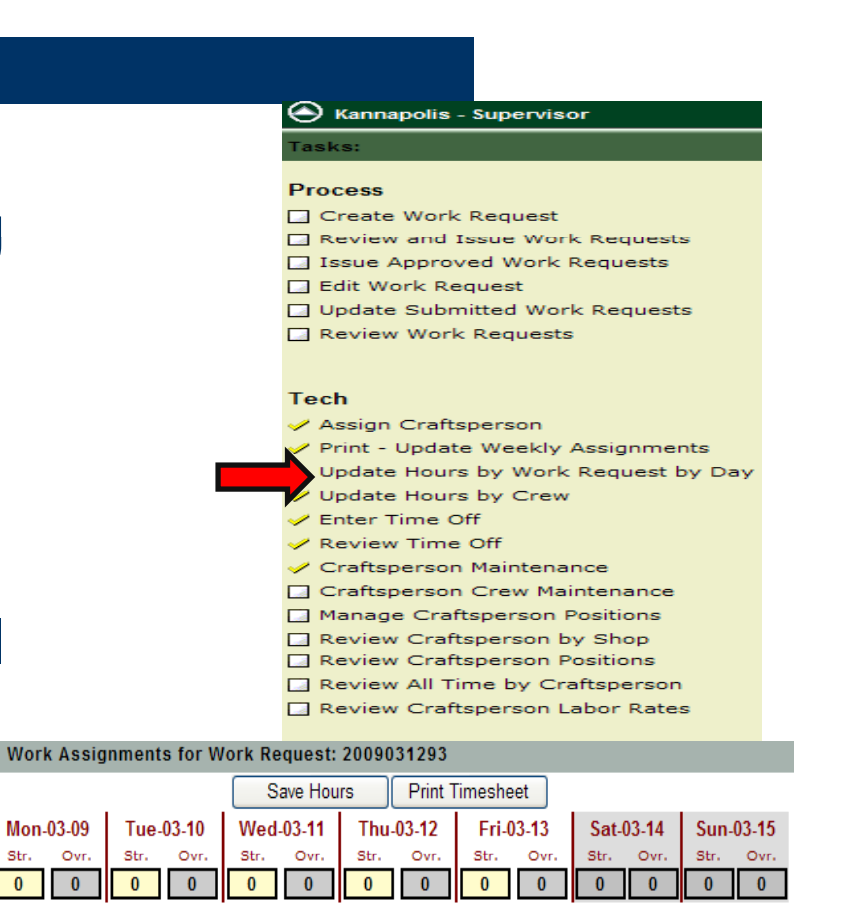

| ARGUETA, ARNULFO -Function: | HVAC |  |  |
|-----------------------------|------|--|--|
|                             |      |  |  |

0

#### **WR is Marked Completed**

- At this point, the Supervisor or PA may also update any additional time & materials using the <u>Update/Complete/Approve</u> <u>WR for Billing</u>
- Supervisor or PA marks the Work Request Completed

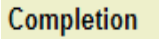

Review Resource Usage Update / Complete / Approve WR for Billing

External Charges

#### Preventive Maintenance

Create PM Easy Form

🔄 Edit PM Easy Form

Delete PM Easy Form

Review FAM Rejected / Submitted PM(s)

🔄 Edit Equipment

🔄 Edit Equipment Standards

Review Equipment Status

PM Estimated Forecast Report

#### **Supervisor Reviews/Finalizes WR**

- Once the Supervisor reviews the WR, the WR is marked Ready to be Finalized.
- The WR is queued for Invoicing.

| Line Part               | Part                                                                                                    | Quantity                                                                                                    | Quantity     | Total<br>Parts | Work     | Request       | Date  | Part                                          | Time P          | art    | Part        |       | Part Descriptio |         |              |
|-------------------------|----------------------------------------------------------------------------------------------------|----------------------------------------------------------------------------------------------------|--------------|----------------|----------|---------------|-------|-----------------------------------------------|-----------------|--------|-------------|-------|-----------------|---------|--------------|
| Work Request SDI        | Stock Parts                                                                                                    |                                                                                                    |              |                |          |               |       |                                               |                 |        |             |       |                 |         |              |
| ARGUETA                 | 2/1/2009                                                                                                    |                                                                                                    | 0.00         | GROUNDS        |          | 0             | .00   |                                               | 0.00            | DANG,  | HAI (HDANG1 | 2)    | 20090312        | 93 ARG  | UETA, ARNULF |
| ARGUETA                 | 2/2/2009                                                                                                    |                                                                                                    | 10.00        | GROUNDS        |          | 0             | .00   |                                               | 0.00            | DANG,  | HAI (HDANG1 | 2)    | 20090312        | 93 ARG  | UETA, ARNULF |
| raftsperson Code        | Date Craftspe<br>Assigned =                                                                                                    | erson                                                                                                    | Estim. Hours | Function (     | Code     | Total Ho      | urs   | Total Labo                                    | r Cost          | Assign | By =        | W     | /ork Request Co | de Craf | tsperson Na  |
| Work Request Lab        | or Assignment                                                                                                    | s                                                                                                    |              |                |          |               |       |                                               |                 |        |             |       |                 |         |              |
|                         |                                                                                                    |                                                                                                    |              |                | Ready    | to be Finaliz | ed ?: |                                               |                 |        |             |       |                 |         |              |
|                         |                                                                                                    |                                                                                                    |              |                |          | Total         | Cos   | 0.00                                          |                 |        |             |       |                 |         |              |
|                         |                                                                                                    |                                                                                                    |              |                |          | Cost of L     | abur: | 0.00                                          |                 |        |             |       |                 |         |              |
|                         |                                                                                                    | dy to be Finalized ?:         Cancel VR         Cancel VR         Cancel VR         Cancel VR         Work Requested for<br>ZIMMER, KEVIN (kzmmel)         Poblem Type:       MAC-TEMPCONTROL         Requested for<br>ZIMMER, KEVIN (kzmmel)         BIF-Rem:       SOL:00         Problem Type:       Aractron (Cancel VR)         Requested for<br>ZIMMER, KEVIN (kzmmel)         BIF-Rem:       SOL:00         Problem Type:       Aractron (Cancel VR)         Requested for<br>ZIMMER, KEVIN (kzmmel)         BIF-Rem:       SOL:00         Problem Type:       Aractron (Cancel VR)         Cancel VR         Cancel VR         Cancel VR         Cancel VR         Aractron (Cancel VR)         Cancel VR         Cancel VR         Cancel VR         Cancel VR         Cancel VR         Cancel VR         Cancel VR         <th colspan="2</td> <td></td> |              |                |          |               |       |                                               |                 |        |             |       |                 |         |              |
|                         |                                                                                                    |                                                                                                    |              |                |          |               |       |                                               |                 |        |             |       |                 |         |              |
|                         |                                                                                                    |                                                                                                    |              | Estim          | ated Cos | st of Shop S  | tock: | 0.00                                          |                 | _      |             |       |                 |         |              |
|                         |                                                                                                    |                                                                                                    |              |                |          |               |       |                                               |                 |        |             |       |                 |         | ~            |
|                         |                                                                                                    |                                                                                                    |              |                | Craf     | tsperions N   | otes: |                                               |                 |        |             |       |                 |         | ^            |
|                         |                                                                                                    |                                                                                                    |              |                |          | Cause (       | Code: | TEST                                          |                 |        |             |       |                 |         |              |
|                         |                                                                                                    |                                                                                                    |              |                |          | Repair        | Гуре: | ADJUSTED                                      |                 |        |             |       |                 |         |              |
|                         |                                                                                                    |                                                                                                    |              |                |          |               |       |                                               |                 |        |             |       |                 |         |              |
|                         |                                                                                                    |                                                                                                    |              |                | Wirk     | : Request St  | atus: | test                                          | In Proc         | ess    |             |       |                 |         | <u></u>      |
|                         |                                                                                                    |                                                                                                    |              |                | 1        |               |       | January 22,                                   | 2009            |        | <u></u>     |       |                 |         |              |
|                         |                                                                                                    |                                                                                                    |              |                | ate V    | Nork Reque    | sted: | 1/22/2009                                     |                 |        | -           |       |                 |         |              |
|                         |                                                                                                    |                                                                                                    |              |                |          | Fauinment (   | Tode: | rar right sit                                 |                 |        |             |       |                 |         |              |
|                         |                                                                                                    |                                                                                                    |              |                | D        | roblem Loca   | -Km:  | far right size                                | iu<br>le of ror |        |             |       |                 |         |              |
|                         | Request Datability       Cancel Vite       Complete Wite       Return to Issue       Cancel Vite         International Code:       200931233       Request Code:       200931233       Request Code:       200931233         Problem Trype       Fixed Code:       200931233       Request Code:       200931233       Request Code:       200931233         Problem Trype       Fixed Code:       200931233       Request Code:       200931233       Request Code:       200931233         Problem Trype       Fixed Code:       200931233       Request Code:       200931233       200931233       200931233       200931233       200931233       200931233       200931233       200931233       200931233       200931233       200931233       200931233       200931233       200931233       200931233       200931233       200931233       200931233       200931233       200931233       ADU/FTP       200931233       ADU/FTP       200931233       ADU/FTP       200931233       ADU/FTP       200931233       ADU/FTP       200931233       ADU/FTP       200931233       ADU/FTP       200931233       ADU/FTP       200931233       ADU/FTP       200931233       ADU/FTP       200931233       ADU/FTP       200931233       ADU/FTP       200931233       ADU/FTP       200931233       ADU/FTP <td></td> |                                                                                                    |              |                |          |               |       |                                               |                 |        |             |       |                 |         |              |
|                         |                                                                                                    |                                                                                                    |              |                |          | Problem 1     | Type: | HVAC-TEM                                      | PCONTR          | OL .   |             |       |                 |         |              |
|                         |                                                                                                    |                                                                                                    |              |                | Wor      | k Request (   | Code: | 200903129                                     | 3               |        | _           |       |                 |         |              |
| dit Work Request        | Details                                                                                                    |                                                                                                    |              |                | F Assiq  | gn   A        | ssig  | n Hours                                       | Co              | mplete | WR          | Retur | n to Issue      | Cance   | IWR Sa       |
| Rea<br>dit Work Request | dy to                                                                                                    | o be                                                                                                    | Fina         | lize           | F Assic  | ?:            | ssig  | <b>V</b> IIIIIIIIIIIIIIIIIIIIIIIIIIIIIIIIIIII | Co              | mplete | WR          | Retur | n to Issue      | Cance   | I WR Sa      |
|                         |                                                                                                    |                                                                                                    |              |                |          |               |       |                                               |                 |        |             |       |                 |         |              |

#### **Invoiced WR Ready for Viewing**

- Once Facilities Business Office completes the Billing process, an email will generate informing the Supervisor and PA that the Invoice is ready for viewing.
- To view and print WR invoice, select the <u>Print Invoice</u> task located under the Supervisor role.

| Invoices       |
|----------------|
| Print Invoices |
|                |

#### Adding New Employee Access— Supervisor Role

• Under the Supervisor role, select <u>Edit</u> <u>Employees</u> task located under the Administrative task heading.

 To add a new employee, click the "Add New" button in the Employees window.

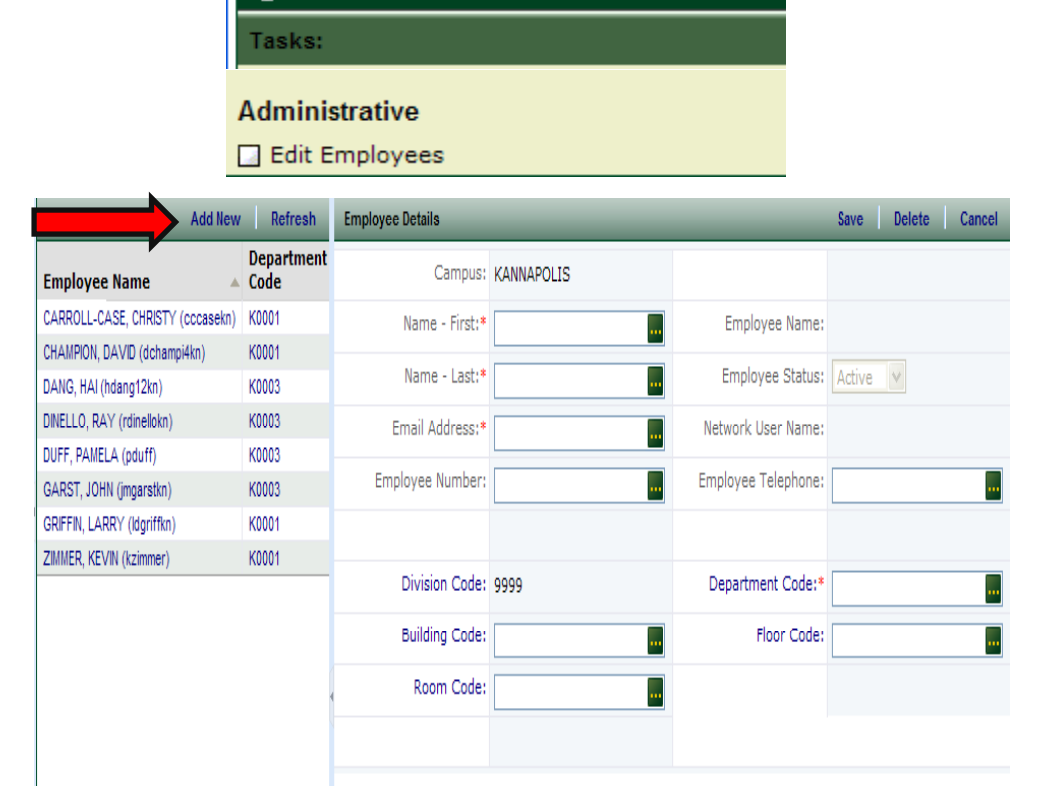

NCCHARLOTTE

🕒 Kannapolis - Supervisor

### **Adding New Employees**

 Complete the Employee Detail information and select the "Save" button.

• The new employee will then display in the Employees window.

| Employee Details |                       |                     | Save Delete Cancel            |
|------------------|-----------------------|---------------------|-------------------------------|
| Campus:          | KANNAPOLIS            |                     |                               |
| Name - First:*   | LAURENCE              | Employee Name:      | HOWELL, LAURENCE (Ihowell1kn) |
| Name - Last:*    | HOWELL                | Employee Status:    | Active 🗸                      |
| Email Address:*  | lhowell1kn@uncc.edu 🛄 | Network User Name:  | lhowell1kn                    |
| Employee Number: |                       | Employee Telephone: |                               |
|                  |                       |                     |                               |
| Division Code:   | 9999                  | Department Code:*   | коооз 🛄                       |
| Building Code:   |                       | Floor Code:         |                               |
| Room Code:       |                       |                     |                               |
|                  |                       |                     |                               |

| Employees                  | Add New    | Refresh            |
|----------------------------|------------|--------------------|
| Employee Name              |            | Department<br>Code |
| CARROLL-CASE, CHRISTY      | (cccasekn) | K0001              |
| CHAMPION, DAVID (dcham     | ipi4kn)    | K0001              |
| DANG, HAI (hdang12kn)      |            | K0003              |
| DINELLO, RAY (rdinellokn)  |            | K0003              |
| DUFF, PAMELA (pduff)       |            | K0003              |
| GARST, JOHN (jmgarstkn)    |            | K0003              |
| GRIFFIN, LARRY (ldgriffkn) | )          | K0001              |
| HOWELL, LAURENCE (Ihow     | vell1kn)   | К0003              |
| ZIMMER, KEVIN (kzimmer)    |            | K0001              |

#### **Assign User Passwords**

#### Administrative

Edit Employees

➡ Assign User Passwords

Select the Assign User Password task. Next select the User Name from the list. Click the green ellipse button to display the Change Password window.

Once the new password is entered, check the box to email user and select "Change".

| Add or Edit Users |                                 | • 🗎                     | $\times$ |
|-------------------|---------------------------------|-------------------------|----------|
| Users             | Edit User                       | Save Canc               | el       |
| User Name         | User Name                       | PDUFF                   |          |
| bjroper           |                                 |                         |          |
| CCCASEKN          | User Password                   | AFM                     |          |
| cesmith1          | Color Scheme                    |                         |          |
| D_KIPP            |                                 |                         |          |
| DCHAMPIAKN        | Locale                          | English (United States) |          |
| downsmf           | Email Address                   | nduff@uncc.edu          |          |
| dwsteelekn        |                                 | paanganee.caa           |          |
| efoflahe          |                                 |                         |          |
| efoflahe1         |                                 |                         |          |
| HDANG12KN         |                                 |                         |          |
| jana_harrison     |                                 |                         |          |
| JMGARSTKN         | [                               |                         |          |
| JSNIDER           |                                 |                         |          |
| KWESTPH1KN        | Change Password - Administrator | Access 🛛 🕀 🚍 🔤          |          |
| KZIMMER           | Change Password                 |                         |          |
| KZIMMERKN         |                                 |                         |          |
| KZIMMERKN2        | User Name:*                     | PDUFF                   |          |
| LDGRIFFKN         | Enter new password:             | ARCOF                   |          |
| LHOWELL1KN        |                                 | ABCDE                   |          |
| lhowellkn         | Send Email to User:             |                         |          |
| PDUFF             |                                 |                         |          |
| PDUFFUN           |                                 |                         |          |
| RANDALL_KELLER    |                                 |                         |          |
| RDINELLOKN        |                                 |                         |          |
| ryan_dayvault     |                                 |                         |          |
| shanelya          |                                 |                         |          |
| susan_stirewalt   |                                 |                         |          |
| SYXKATS           |                                 |                         |          |
| tara_vogelien     |                                 |                         |          |
| tblevins          |                                 |                         |          |

### **Assign User Passwords**

#### Administrative

Edit Employees

➡ Assign User Passwords

Next, select the "Save" button located at the top of the screen to Save the password changes.

A notification will display that the Record was successfully saved.

|                               | 0 🗎 🔤                   |
|-------------------------------|-------------------------|
| Edit User                     | Cancel                  |
| Record was successfully saved |                         |
| User Name:                    | PDUFFKN                 |
| User Password:                | PDUFF                   |
| Color Scheme:                 |                         |
| Locale:                       | English (United States) |
| Email Address:                | pduffkn@uncc.edu        |

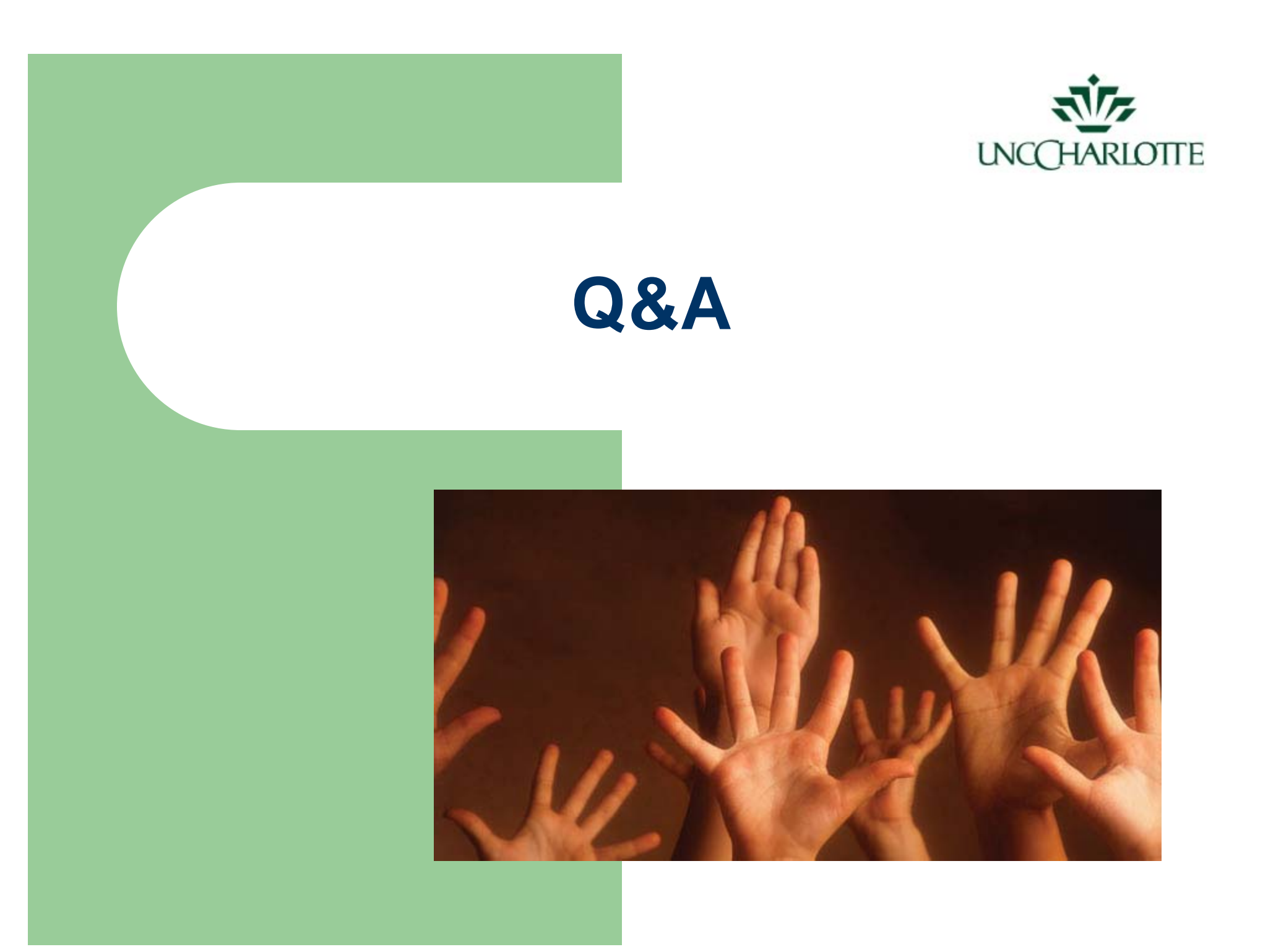